## **Details**

- 1. To get information on a certain parcel click on the three dots in the upper right corner of the window
- 2. To get further information you can use the dropdown arrow to see all the options
- 3. You can hit the print icon to print this information

Note: If you just click on a parcel using the Identify/Pan tool it will only bring up basic information for the parcel on the details pane. If you want the full information and dropdowns you must use the select tool.

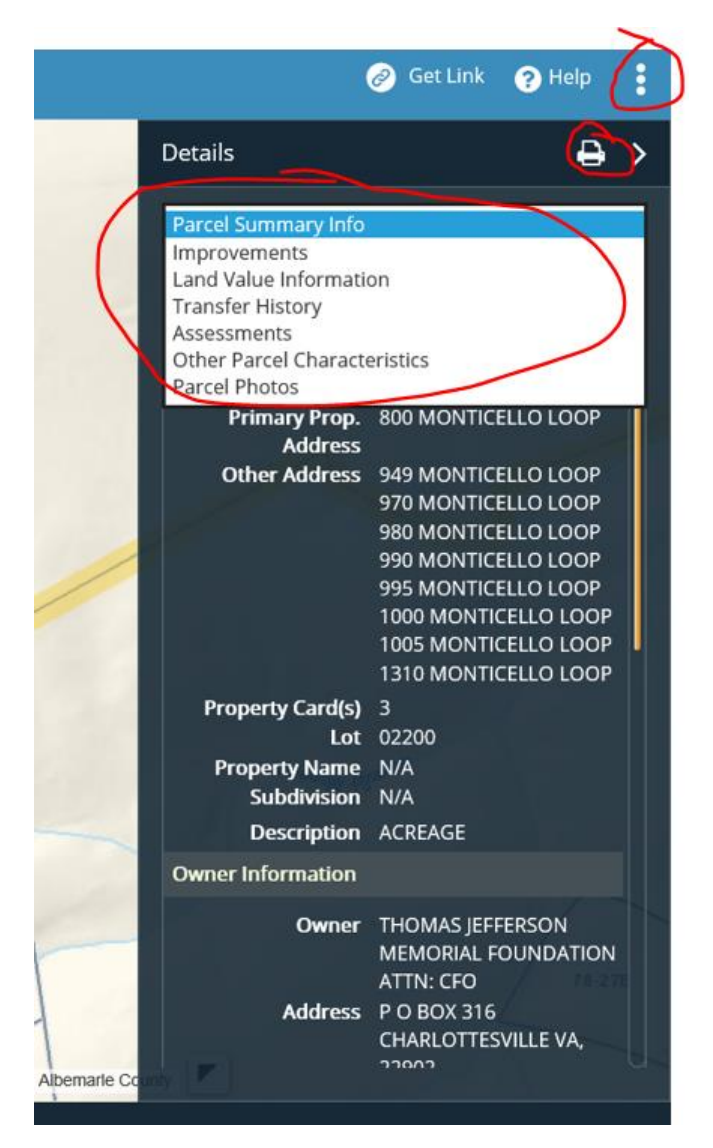